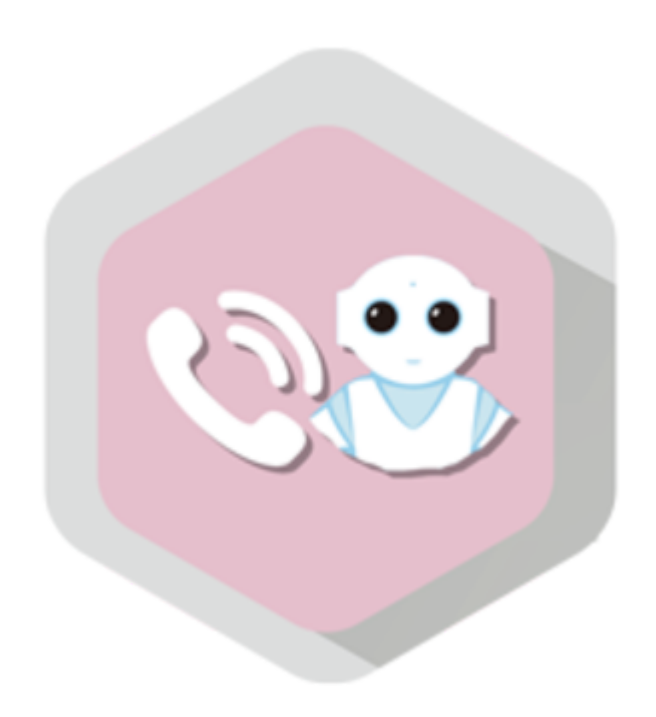

Version 2019/11/28

# 目次

| サービス概要                     |    |
|----------------------------|----|
| はじめに                       | 1  |
| 概要                         | 1  |
| 対象ユーザー                     | 1  |
| 動作環境                       | 1  |
| アプリ使用時の注意点                 | 2  |
| IP 電話の導入                   |    |
| IP 電話の導入                   | 3  |
| IP 電話を導入する                 | 3  |
| クラウド型IP電話サービスに申し込む         | 3  |
| お仕事に組み込む                   | 4  |
| 連絡先の管理(Web)                |    |
| 連絡先の管理(Web)                | 5  |
| IP 電話管理(Web)にログインする        | 5  |
| 連絡先/組織を追加する                | 7  |
| 連絡先/組織を編集する                | 9  |
| 連絡先/組織を削除する                | 10 |
| 連絡先/組織を並び替える               | 12 |
| CSV ファイルから連絡先/組織を読み込む      | 13 |
| CSV ファイルで連絡先/組織を出力する       | 15 |
| IP 電話の設定(Pepper)           |    |
| IP 電話の設定(Pepper)           | 16 |
| 設定画面を表示する                  | 16 |
| IP 電話管理(Web)と Pepper を接続する | 17 |
| 通話設定を行う                    | 19 |
| 表示・挨拶設定を行う                 | 21 |
| 通話接続設定を行う                  | 24 |

電話帳設定を行う

#### IP 電話の使いかた(ユーザー)

| IP 電話の使いかた(ユーザー) | 27 |
|------------------|----|
| アプリ起動時の画面について    | 27 |
| 組織から検索して発信する     | 27 |
| 名前から検索して発信する     | 30 |
| 電話帳機能を使用する       | 33 |
|                  |    |

25

## IP 電話の終了

| IP 電話の終了              | 37 |
|-----------------------|----|
| IP 電話の終了方法について        | 37 |
| ディスプレイから手動で終了する       | 37 |
| タイムアウト(無操作)により自動で終了する | 37 |

## トラブルシューティング

| トラブルシューティング | 38 |
|-------------|----|
|             |    |

# はじめに

## 概要

IP電話は、PepperがIP電話機となり、工事不要で事前に登録しておいた連絡先に通話することができるアプリです。会社受付 などに導入いただくことで、新たな受付体験を訪問者に提供することができます。

## 対象ユーザー

対象とするユーザーは、次のとおりです。

- 3歳以上の健康なお客様
- 身長100cm以上のお客様
  - 車椅子をお使いの方の使用は想定していません。
  - ペットによる使用は想定していません。
  - 無線LAN(Wi-Fi)を使用するため、ペースメーカーをお使いの方は15cm以上離れていただく必要があります。

## 動作環境

| 項目         | 説明                                                                                                    |
|------------|----------------------------------------------------------------------------------------------------|
| 機体         | Pepper for Biz                                                                                                    |
| サポート機体     | Body ID/Robot ID : AP990438以降<br>Body ID/Robot IDの確認方法は「ID/パスワードについて」を参照してください。                                                                                                    |
| NAOqiバージョン | 2.5以上                                                                                                    |
| ネットワーク     | <ul> <li>無線LAN (Wi-Fi) 接続が可能な環境</li> <li>以下UDPポート番号の疎通が可能な環境</li> <li>UDPポート5060 (IN/OUT)</li> <li>UDPポート10000~20000 (IN/OUT)</li> <li>ルーターの以下の機能がオフとなっている環境</li> <li>UPnP</li> <li>SIP-NAT</li> <li>※Pepper側の通信回線は、固定回線を利用した無線LAN (Wi-Fi)を推奨します。PocketWi-Fiなどのモバイルルーターを利用した場合、通信状況により通話品質が劣化する場合があります。通話品質が劣化した場合、音声の音切れ、エコー、遅延、スピーカーフォンのような (遠くから話しているような) 状態が発生します。</li> </ul> |

## アプリ使用時の注意点

#### ■ タイムアウト(無操作時の挙動)について

表示・挨拶設定を行うで「アプリの自動終了」を「しない」に設定すると、30秒間IP電話が操作されない場合、自動でアプリ 起動時の画面に戻ります。

#### IP電話のアップデートについて

IP電話をアップデートすると、アプリ側の連絡先情報が削除されます。アップデート後は、電話帳設定から「連絡先更新」の 「更新」をタッチして、連絡先情報を更新してください。

## IP 電話の導入

## IP 電話を導入する

IP電話導入までの流れは次のとおりです。

1 クラウド型IP電話サービスに申し込む

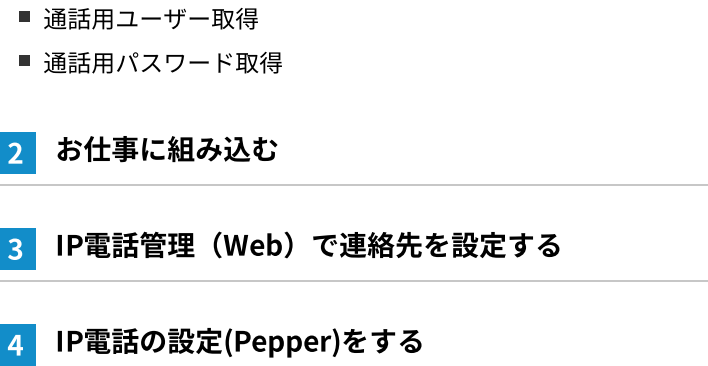

#### クラウド型IP電話サービスに申し込む

IP電話はブラステル株式会社のクラウド型IP電話サービス(Basix for Robo)を使用しています。「ロボアプリマーケット for Biz」から「Basix for Robo」をお申込みください。 http://bizapp.robot.softbank.jp/shopdetail/00000000063

■ ブラステル株式会社のクラウド型IP電話サービス(Basix for Robo)にお申込みされていない場合、利用できるサー ビスは電話帳モードのみになります。

## お仕事に組み込む

IP電話を使用するには、以下の3点が必要です。

- Pepper for Bizのクラウドサービス「お仕事かんたん生成 2.0」でお仕事の作成が必要です。
- お仕事内の公式アプリボックスのアプリを選択から「IP電話」を選択して下さい。
- IP電話をPepper本体に配信する手続きが必要です。詳細はロボアプリの配信をご確認ください。

#### 1 アプリを選択から「IP電話」を選択

■ アプリのカテゴリを選択から「受付」を選択すると、アプリを選択から「IP電話」を選択しやすくなります。

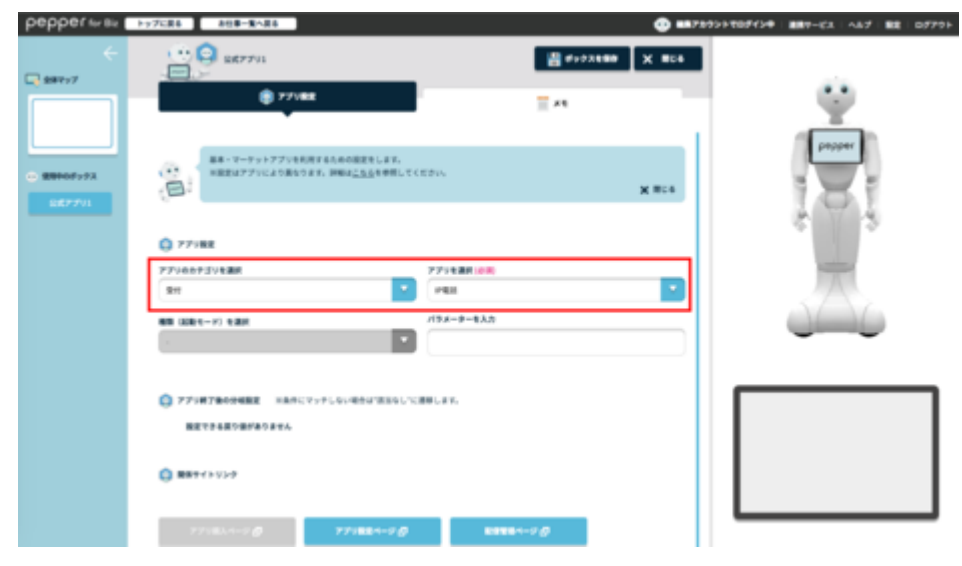

2 IP電話をPepper本体に反映します

■ お仕事の配信期間を設定するをご確認ください。

お仕事かんたん生成2.0の使用方法やお仕事の起動方法についての詳細は、以下をご確認ください。

| 項目                  | URL                                                                          |
|---------------------|------------------------------------------------------------------------------|
| Pepper for Biz取扱説明書 | https://doc.robot.softbank.jp/pepper_biz/manual/index/                       |
| お仕事起動方法             | https://doc.robot.softbank.jp/pepper_biz/manual/index/topics_detail13/id=298 |

# 連絡先の管理(Web)

| IP 電調                      | 話管理(Web)にログ                                         | インする                                                      |                   |
|----------------------------|-----------------------------------------------------|-----------------------------------------------------------|-------------------|
| IP電話の連絡                    | 絡先情報は、IP電話管理(We                                     | eb)にログインして設定します。                                          |                   |
| 1 ブラ                       | ウザで「http://tel.robo                                 | t.softbank.jp/」にアクセス                                      |                   |
| 🧭 IP電話                     | 管理(Web)のログイン画面                                      | 面が表示されます。                                                 |                   |
| <mark>2</mark> SBR<br>入力し、 | アカウント(あるいはア<br>「ログイン」をクリック                          | ルデバランアカウント)作成時に登録                                         | もしたメールアドレスとパスワードを |
| 🞽 IP電話                     | 管理画面が表示されます。                                        |                                                           |                   |
| = Sof                      | Bank                                                | zana-sarataan sos<br>EN   FR   _22                        |                   |
| ログイ                        | ンまたはアカウント作成                                         |                                                           |                   |
|                            |                                                     |                                                           |                   |
|                            | メールアドレス・manusaranadomitem                           | アリカントや生物はして、Softsammotocolog/J へていサイトにアウセス 9 ©<br>アリカント作成 |                   |
|                            | パスワード・                                              |                                                           |                   |
|                            | *金属獲用 バスワードを忘れた場合                                   |                                                           |                   |
|                            |                                                     |                                                           |                   |
|                            |                                                     |                                                           |                   |
|                            |                                                     |                                                           |                   |
| SoftBa<br>This page is ad  | ank Robotics<br>trainated by Soffaria Relation 2019 |                                                           |                   |
| f 🖌                        | 🖸 🖪 in                                              |                                                           |                   |

#### ■ IP電話管理画面の見かた

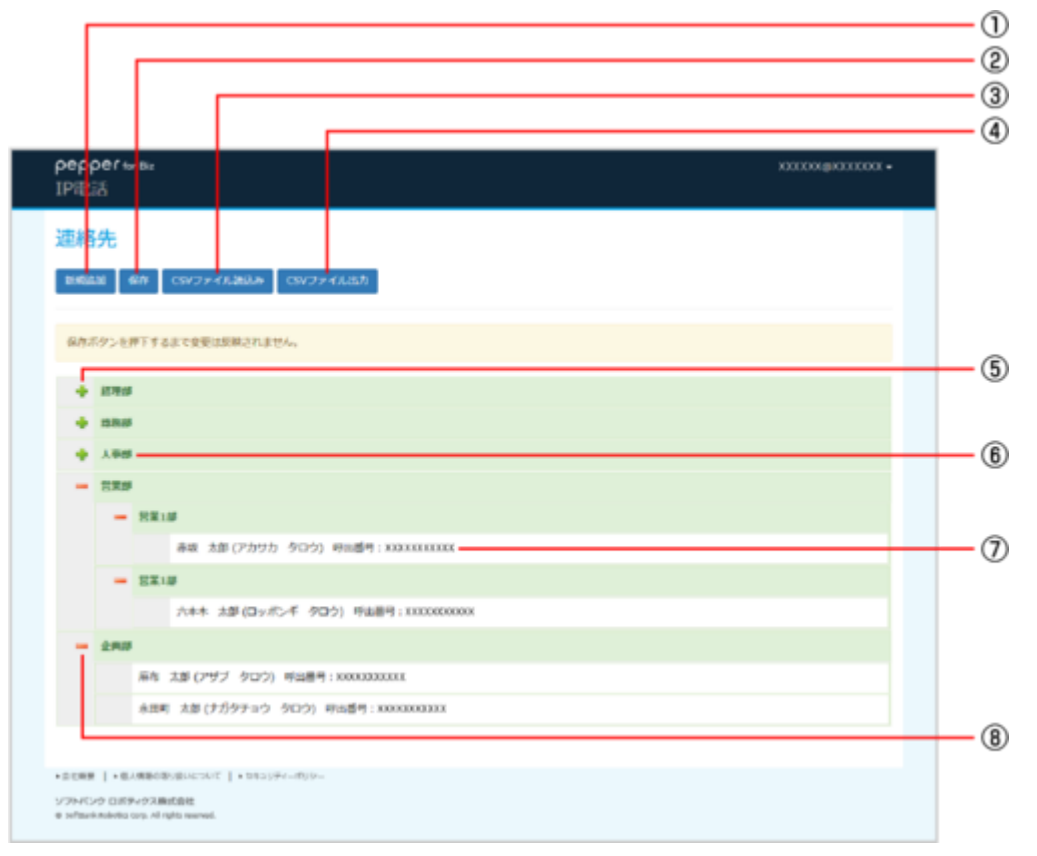

#### IP電話管理画面

| 番号         | 説明                          |
|------------|-----------------------------|
| 1          | 連絡先を新規に作成します。               |
| 2          | 編集した内容を保存します。               |
| 3          | CSVファイルを参照して連絡先を追加します。      |
| 4          | 連絡先の情報をCSVファイルに出力します。       |
| 5          | 階層を展開します。                   |
| 6          | 組織名です。クリックすると組織名を編集/削除できます。 |
| $\bigcirc$ | 連絡先です。クリックすると連絡先を編集/削除できます。 |
| 8          | 階層を閉じます。                    |

## ▋連絡先/組織を追加する

1 IP電話管理画面で「新規追加」をクリック

| pepper two tau<br>IPREE                                             | XXXXXXQXXXXXXX + |
|---------------------------------------------------------------------|------------------|
| 速絡先                                                                 |                  |
| 196523) @// CSV7+1/28/J.0+ CSV7+1/28/J                              |                  |
|                                                                     |                  |
|                                                                     |                  |
|                                                                     |                  |
|                                                                     |                  |
|                                                                     |                  |
|                                                                     |                  |
|                                                                     |                  |
|                                                                     |                  |
| *8788 1+848869080cc07 1+99308-900-                                  |                  |
| ソフトイレック DJボラ・クラス構成自動性<br>幸 seffassik holebig corg. Al nghta seeved. |                  |

■ 選択した種別によって入力内容が異なります。

| 速格先<br>IEEEEE & CSV72-7A383.0 CSV72-7A383.0                                                   |
|-----------------------------------------------------------------------------------------------|
| 社団<br>本語<br>そ語<br>た語<br>た<br>か ナ<br>か ナ<br>か た<br>一<br>一<br>一<br>の の<br>一<br>一<br>一<br>一<br>一 |
| **************************************                                                        |

■ 種別で「社員」を選択した場合

「名前」「カナ」は全角半角で最大64文字、「一言」は全角半角で最大256文字入力できます。入力した文章は、通 話終了時にPepperが発話します。「名前」「カナ」「呼出番号」は必ず入力してください。

種別で「組織」を選択した場合
 「名前」は全角半角で最大64文字入力できます。「名前」は必ず入力してください。

## 連絡先/組織を編集する

1 IP電話管理画面で、対象の連絡先/組織をクリック

| P<br>IF | epp<br>VBS                             | er⊮<br>≣ | - Ba XXXXXQXXXXXX -                     |  |  |
|---------|----------------------------------------|----------|-----------------------------------------|--|--|
| ž       | 뾺                                      | 先        |                                         |  |  |
| 1       | 1868.234 664 CSV2+4.2863.49 CSV2+4.237 |          |                                         |  |  |
|         | 保存ボタンを押下するまで変更は反映されません。                |          |                                         |  |  |
| Г       | ٠                                      | 17918    |                                         |  |  |
|         | ٠                                      | 128.0    |                                         |  |  |
|         | ٠                                      | 人爭想      |                                         |  |  |
|         | -                                      | 285      |                                         |  |  |
|         |                                        | -        | R110                                    |  |  |
|         |                                        |          | 赤坂 太部(アカワカ タロウ) 明三番号: XXXXXXXXXXX       |  |  |
|         |                                        | -        | EXIB                                    |  |  |
|         |                                        |          | 六水木 大部(ロッポンギ クロウ) 呼曲器号: XXXXXXXXXXXXXXX |  |  |
|         | -                                      | 290      |                                         |  |  |
|         |                                        |          | 扁布 太郎(アザブ クロウ) 呼出勝号:X00X333XXXXX        |  |  |
|         |                                        |          | 永四町 大加 (ナガタテョウ タロウ) 呼出番号:X00030033003   |  |  |
|         |                                        |          |                                         |  |  |
| *0      | C#.9                                   | 1+8.4    | ■●●●●●●●●●●●●●●●●●●●●●●●●●●●●●●●●●●●●   |  |  |
| 97      | effective<br>All sectors               | nikitu ( | VOZARIOSE<br>Log. N robu neeved.        |  |  |

#### 2 各項目を編集して「編集」をクリック

| pepper to au<br>IP#Rs5                              |                                                                                                    |  |
|-----------------------------------------------------|----------------------------------------------------------------------------------------------------|--|
| 連絡先<br>156551 6/7 CSV27-48.864 (                    | 50,7+4,66,8                                                                                                    |  |
| 痛れボタンを押下するまで自要は反映されません                              | 8期<br>日本                                                                                                    |  |
| <ul> <li>- R業券</li> <li>山田 太市(ヤマダ タロウ) #</li> </ul> | <ul> <li>2曲 太郎</li> <li>カナ</li> <li>ヤマジ クロウ</li> <li>Wib#5(/\イン&gt;を含まない)</li> <li>xxxxxxxxxxx</li> <li>-Ξ ●</li> <li>キャンゼル 販賞 純原</li> </ul> |  |
| · SAME I · BORROROMOUNT I · DROUV-                  |                                                                                                    |  |
| ソフトパンク ロボティクス菌成素性                                   |                                                                                                    |  |

🏁 編集内容が反映されます。

| pepper tor Bia<br>IPIB25                                        |                          | XXXXXQXQXXXXXX - |
|-----------------------------------------------------------------|--------------------------|------------------|
| 連絡先                                                             |                          |                  |
| BHRIDAN BAR CSV77-                                              | (1,383) CSVファイル出力        |                  |
| 保存ボタンを押下するまで変更に                                                 | 鉄味されません。                 |                  |
| - 284                                                           |                          |                  |
| 山田 太郎 (ヤマ                                                       | ダ タロウ) 明治語号:XXXXXXXXXXXX |                  |
|                                                                 |                          |                  |
|                                                                 |                          |                  |
|                                                                 |                          |                  |
|                                                                 |                          |                  |
|                                                                 |                          |                  |
|                                                                 |                          |                  |
|                                                                 |                          |                  |
|                                                                 |                          |                  |
|                                                                 |                          |                  |
| +00000   +0.000000000000                                        | [] * 1913()#r=#()/-      |                  |
| ソフトインク ロボディクス線式自社<br>モ seftsesknolotis tory. Al right reserved. |                          |                  |

## 連絡先/組織を削除する

#### 1 IP電話管理画面で、対象の連絡先/組織をクリック

| per<br>IPil | реррегыны хахоханаххоох -<br>IPI®25                               |                                   |                                     |  |  |  |  |
|-------------|-------------------------------------------------------------------|-----------------------------------|-------------------------------------|--|--|--|--|
| 連           | 連絡先                                                               |                                   |                                     |  |  |  |  |
|             | 1960年11 - 60件 CSVファイル2003か CSVファイル出力                              |                                   |                                     |  |  |  |  |
| 6.7         | (F9)                                                              | -29                               | 下する正で変更は効果己れません。                    |  |  |  |  |
|             | - 10                                                              | 7.05                              |                                     |  |  |  |  |
|             |                                                                   |                                   |                                     |  |  |  |  |
|             | 83                                                                | 1.5                               |                                     |  |  |  |  |
|             |                                                                   | -                                 | R第1回                                |  |  |  |  |
|             |                                                                   |                                   | 春歌 太郎(アカサカ タロウ) 将出題号: KOX111XXXXX   |  |  |  |  |
|             |                                                                   |                                   | 2218                                |  |  |  |  |
|             |                                                                   |                                   | 71年本 23年(ロッボンキ タロク) 時勤勝時:XXXX00000X |  |  |  |  |
|             | -                                                                 | 展有 2.20(7サブ タロウ) 呼出勝号:X000000XXXX |                                     |  |  |  |  |
|             | 永田町 大臣 (ナガウテョウ タロウ) 号山香号: 200020000000                            |                                   |                                     |  |  |  |  |
| _           |                                                                   |                                   |                                     |  |  |  |  |
| +008        | ・自然機関    ・ (8.4)((9.5)((9.5))(1.5)(1.5)(1.5)(1.5)(1.5)(1.5)(1.5)( |                                   |                                     |  |  |  |  |
| 9 x/b       | 9 JPP UP SUBPCA RESULTS<br>8 selfasik koleto (a), Al (glo servel. |                                   |                                     |  |  |  |  |

| 2 「削除」をクリック                                |  |
|--------------------------------------------|--|
| pepper to au 2000/00/000 *<br>IPIRES       |  |
| 連絡先                                        |  |
|                                            |  |
| 100033003<br>一元 <b>〇</b><br>キャンゼレ 画象 純麻    |  |
| •NERME  •ENMANDUMENTAL  •DESTRO-ADD-       |  |
| 3 「OK」をクリック                                |  |
| 4 「保存」をクリック                                |  |
| 🕺 削除が反映されます。                               |  |
| pepper tor Ba septitiza@grail.com+<br>IP電話 |  |
| 連絡先<br>Malais Gay CSVファイル通知 CSVファイル通知      |  |
| 保存ボタンを押下するまで変更は反映されません。                    |  |
| - 220                                      |  |
|                                            |  |
|                                            |  |
|                                            |  |
|                                            |  |
|                                            |  |
|                                            |  |

## 連絡先/組織を並び替える

連絡先/組織は、ドラッグ&ドロップで並び替えることができます。IP電話管理(Web)での並び順が、IP電話にも反映され ます。

1 IP電話管理画面で、左端の灰色の部分を上下にドラッグし、配置したい場所でドロップ

■ 図のように組織の下に社員や組織を配置すると、連絡先を階層状にすることができます。

| pepper w sx<br>IPIRE                                           | XXXXXX(@XXXXXXX + |
|----------------------------------------------------------------|-------------------|
| 連絡先                                                            |                   |
| B66L24E 66月 CSVファイル28A2+ CSVファイル出力                             |                   |
| 保存ボタンを押下するまで変更は気味されません。                                        |                   |
| 924                                                            |                   |
| ○冊 注意(ヤマダ クロウ) 市主番号:XXIXXXXXXXX                                |                   |
|                                                                |                   |
|                                                                |                   |
|                                                                |                   |
|                                                                |                   |
|                                                                |                   |
|                                                                |                   |
|                                                                |                   |
|                                                                |                   |
|                                                                |                   |
| +0.00%#   +0.00%00000000000   +0000000000000000000000          |                   |
| シアトインク DLFチャクス種信息性<br>全 schauek.telekte Log, All rgbs reenved. |                   |

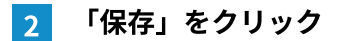

🏁 並び順が保存されます。

|     | рерр<br>траза | DBT for the                                              | ×111000.00111001 • |  |  |
|-----|---------------|----------------------------------------------------------|--------------------|--|--|
| 連絡先 |               |                                                          |                    |  |  |
|     | 866           | al                                                       |                    |  |  |
|     | 6.87.T        | クンセデ下するまで変更は反映されません。                                     |                    |  |  |
|     | -             | 23.0                                                     |                    |  |  |
|     |               | 山田 太郎 (ヤマダ タロウ) 時田酒号: X00X32XXXX                         |                    |  |  |
|     |               |                                                          |                    |  |  |
|     |               |                                                          |                    |  |  |
|     | +1088         | -40/8-40/80/80/80/80/80/80/80/80/80/80/80/80/80          |                    |  |  |
|     | 9 STRATE      | ② DISF+-DIAWER世史<br>National Lang, All rights resurvail. |                    |  |  |

## CSV ファイルから連絡先/組織を読み込む

1 IP電話管理画面で「CSVファイル読込み」をクリック

| pepper w su<br>IPIRES                                              | XXXXXXQXQXXXXXXX + |
|--------------------------------------------------------------------|--------------------|
| 連絡先                                                                |                    |
| 1966年3月 - 6674 CSVファイル35万 - CSVファイル35万                             |                    |
|                                                                    |                    |
|                                                                    |                    |
|                                                                    |                    |
|                                                                    |                    |
|                                                                    |                    |
|                                                                    |                    |
|                                                                    |                    |
|                                                                    |                    |
| <ul> <li>金田県東 ] + 私人構成のからいとつんで ] + 5%310Fr-#UU-</li> </ul>         |                    |
| ソフトインク DLボチャクス線の自社<br>モ seffsein teolotio corp. Al rybit reserved. |                    |

2 CSVファイルを読み込む

■ 画面に従ってファイルを読み込んでください。

3 「OK」→「OK」をクリック

## 🏁 連絡先/組織が追加されます。

| ρe<br>IPi     | реррегы хихожилиох-<br>IP®25                                  |             |                                     |  |  |  |  |
|---------------|---------------------------------------------------------------|-------------|-------------------------------------|--|--|--|--|
| 連             | 連絡先<br>IMALE GA CSVファイル認知 CSVファイル出力                           |             |                                     |  |  |  |  |
| 62            | 9.7.9                                                         | >88         | 下するまで変更は炭焼されません。                    |  |  |  |  |
|               |                                                               | 199.05      |                                     |  |  |  |  |
|               |                                                               | 1848        |                                     |  |  |  |  |
|               | • •                                                           | .8 <b>8</b> |                                     |  |  |  |  |
|               | - 8                                                           | 3.5         |                                     |  |  |  |  |
|               |                                                               | -           | R#1#                                |  |  |  |  |
|               |                                                               |             | 藤敬 太郎(アカワカ タロウ) 時出盛号: X00111XXXXXX  |  |  |  |  |
|               |                                                               | -           | 2218                                |  |  |  |  |
|               |                                                               |             | 六本木 太郎(ロッポンギ クロウ) 呼出器号: EXCENDEDCOX |  |  |  |  |
|               | - 4                                                           | 948         |                                     |  |  |  |  |
|               | 幕布 太郎(2*サブ 夕口ウ) 呼出巻号:X00X333XXXXX                             |             |                                     |  |  |  |  |
|               | 永田町 太郎(ナガウチョウ タロウ) 甲山盛号: 20002002022                          |             |                                     |  |  |  |  |
|               |                                                               |             |                                     |  |  |  |  |
| +0.03         | +0.088  +0.088000.00.001  +080.090-                           |             |                                     |  |  |  |  |
| 9/2N<br>8 x/3 | ソフトインク DJボディタス集成会社<br>ま softpask Roketa cop, Al ryka searwal. |             |                                     |  |  |  |  |

#### ■ CSVファイルの形式について

CSVファイルの文字コードはShift JISを指定してください。

CSVファイルは次の形式で作成してください。

# 11,1,沙留 太郎,シオドメ タロウ,09012345678,p,汐留太郎さんって明るい人だね

| (1)(2)(3)          | ) (4)           | (5) (6) (7)                                                           |
|--------------------|-----------------|-----------------------------------------------------------------------|
| 項目                 | IP管理画面の<br>対応項目 | 説明                                                                    |
| 1)id               | なし              | IP電話管理(Web)内の管理用IDです。CSVファイルを読み込む際、同一のidがすでに<br>登録されている場合は、情報を上書きします。 |
| <pre>②parent</pre> | なし              | 階層状に登録した場合、その親となる組織のIDです。親となる組織がない場合は空欄<br>にしてください。                   |
| ③name              | 名前              | 社員や組織の名前です。全角半角で最大64文字にしてください。                                        |
| <pre>@kana</pre>   | カナ              | 社員の名前のカナです。全角半角で最大64文字にしてください。種別で「社員」を選<br>択した場合のみ必要です。               |
| ⑤phone_no          | 呼出番号            | ハイフンなしの電話番号です。種別で「社員」を選択した場合のみ必要です。                                   |
| ⑥type              | 種別              | 社員なら「p」、組織なら「o」を入力してください。                                             |
| ⑦comment           | <b>一言</b>       | 通話終了時にPepperが発話する文章です。全角半角最大で256文字にしてください。<br>種別で「社員」を選択した場合のみ必要です。   |

## CSV ファイルで連絡先/組織を出力する

出力される項目については、CSVファイルの形式についてを参照してください。

#### 1 IP電話管理画面で「CSVファイル出力」をクリック

🏁 CSVファイルが出力されます。

| ρ <del>ο</del> ρ<br>IP電 | реррегыы хихоцахихох-<br>IРФ£5                                                                                                    |                                         |  |  |  |  |  |
|-------------------------|----------------------------------------------------------------------------------------------------|-----------------------------------------|--|--|--|--|--|
| 速終<br>1965              | 連絡先<br>ENGLAM                                                                                                    |                                         |  |  |  |  |  |
| 6.75                    | 6タンセ                                                                                                    | #下するまで変更は反映されません。                       |  |  |  |  |  |
| +                       | 179.0                                                                                                    |                                         |  |  |  |  |  |
|                         | 128.0                                                                                                    |                                         |  |  |  |  |  |
| +                       | 人等的                                                                                                    |                                         |  |  |  |  |  |
| -                       | 27.5                                                                                                    |                                         |  |  |  |  |  |
|                         | -                                                                                                    | RE10                                    |  |  |  |  |  |
|                         |                                                                                                    | 商政 太部(アカワカ タロウ) 明田盛町: XXX11XXXXXX       |  |  |  |  |  |
|                         | -                                                                                                    | EIR                                     |  |  |  |  |  |
|                         |                                                                                                    | 六本木 太郎(ロッポンギ クロウ) 呼曲勝号: XXXXXXXXXXXXXXX |  |  |  |  |  |
| -                       | 2,910                                                                                                    |                                         |  |  |  |  |  |
|                         | 扁布 太郎(2*ザブ 夕口ウ) 呼出番号:XXXXXXXXXX                                                                                                    |                                         |  |  |  |  |  |
|                         | 永田町 太郎 (ナガタアルウ タロウ) 将山盛号: 00000000000                                                                                                    |                                         |  |  |  |  |  |
|                         |                                                                                                    |                                         |  |  |  |  |  |
| +0.088                  | ・山口田田 (10)の日本 (10)の日本 (10)00000000000000000000000000000000000 |                                         |  |  |  |  |  |
| 9.9NR<br>9.98%          | ソフトバンク DLKライクス種式自社<br>● seftysek kelektig targ, Af rights neuronal.                                                                                                    |                                         |  |  |  |  |  |

2 「OK」をクリック

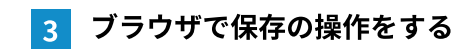

# IP 電話の設定(Pepper)

IP電話を利用するために、Pepper側でPepperとIP電話管理(Web)を接続したり、通話ボリュームの調節などの各種設定を 行います。

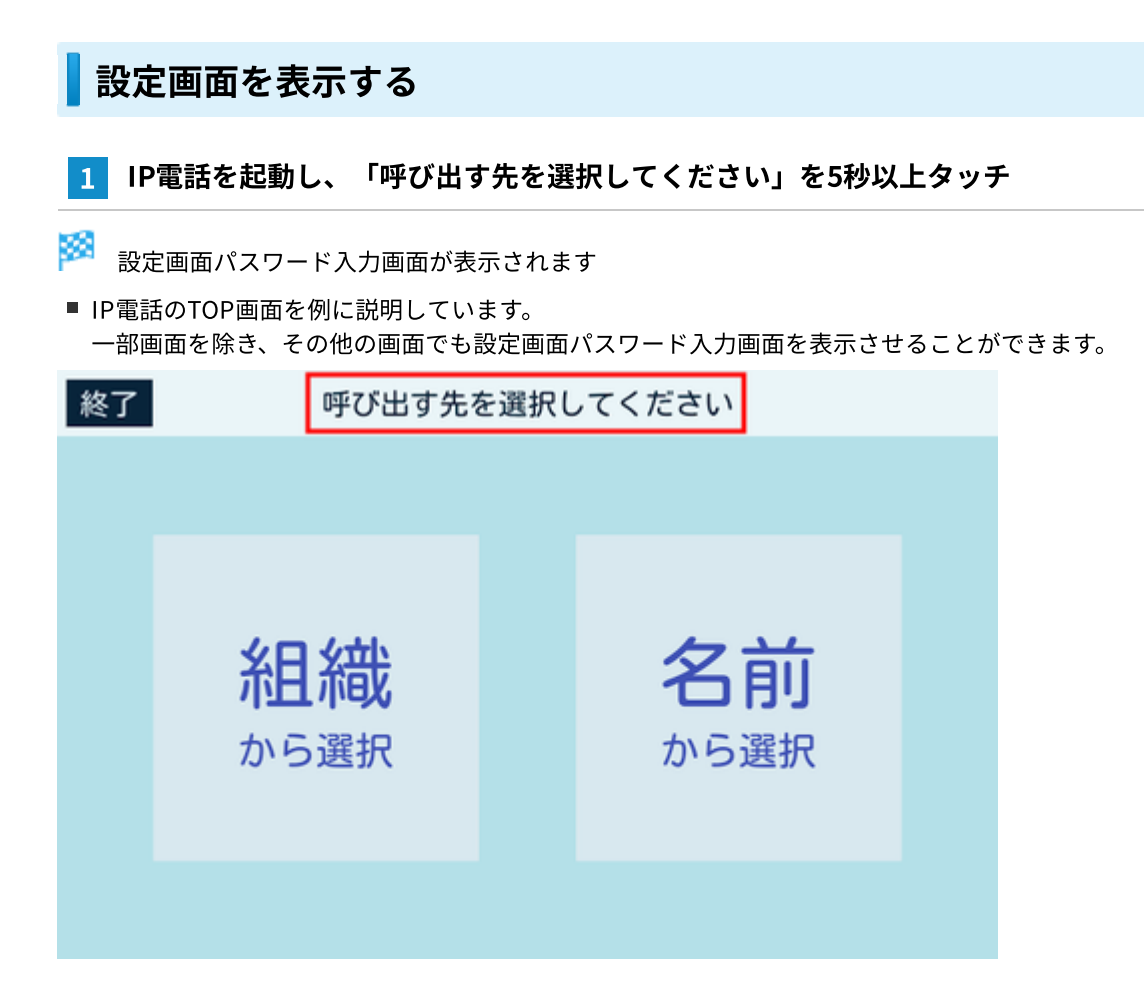

🏁 設定画面が表示されます。

設定画面パスワードの初期値は「9999」です。
 この設定画面パスワードはお仕事かんたん生成2.0で管理者が変更することができます。

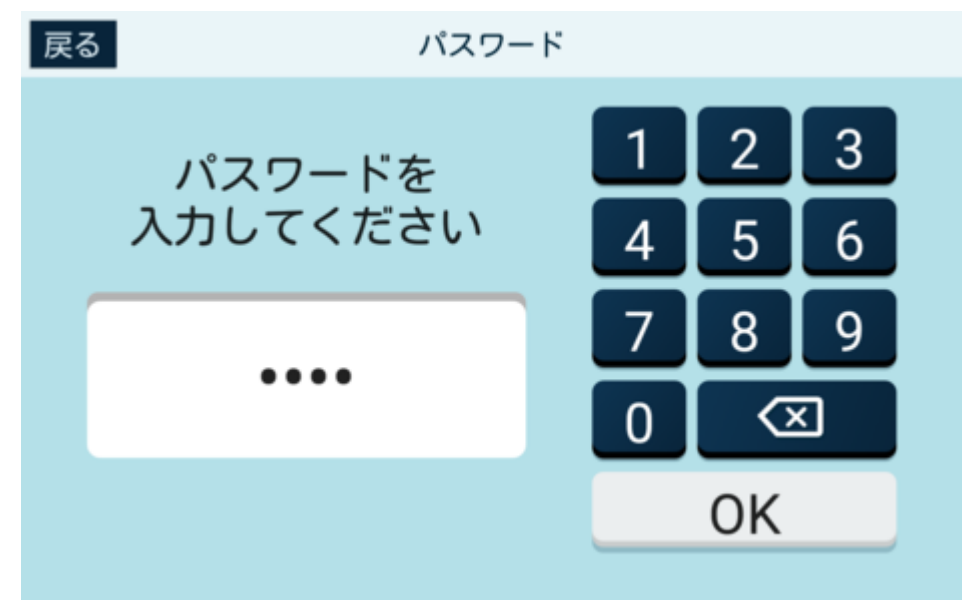

## IP 電話管理(Web)と Pepper を接続する

IP電話管理(Web)で登録した連絡先の情報をIP電話で利用するためには、IP電話管理(Web)とPepperを接続する必要があ ります。

1 ブラウザでIP電話管理(Web)にログイン

2 SBRアカウント(あるいはアルデバランアカウント)をクリック

| рер<br>IP®      | реррегы вы                                             |  |  |  |  |  |
|-----------------|--------------------------------------------------------|--|--|--|--|--|
| 連絡              | 連絡先                                                    |  |  |  |  |  |
| 8.63            | 138 毎時 CSVファイル語込み CSVファイル出力                            |  |  |  |  |  |
| 6.00            | ジタンモ押下するまで変更は反映されません。                                  |  |  |  |  |  |
| +               | 175                                                    |  |  |  |  |  |
|                 | 5343                                                   |  |  |  |  |  |
|                 | 入影響                                                    |  |  |  |  |  |
| +               | 222                                                    |  |  |  |  |  |
|                 | 2AI3                                                   |  |  |  |  |  |
|                 |                                                        |  |  |  |  |  |
| +0.088          | ■ +個人相關的報告報告告方式   + 世界当日年4-月10-                        |  |  |  |  |  |
| 97N0<br>9 x/tai | イク (2)ボディウス種成良社<br>Endeditis Gray, All rights warread. |  |  |  |  |  |
|                 | 17                                                     |  |  |  |  |  |

#### 3 「認証コード発行」をクリック

- 🏁 4桁の認証コードが表示されます。
- 認証コードの有効期限は5分です。発行後、5分以内に以降の操作を完了してください。
- 次の操作はPepper側で行ってください。

| рерр     | реррег м вы хахохажахсоха - хахохажахсоха -                   |                                                               |                   |  |  |  |  |
|----------|---------------------------------------------------------------|---------------------------------------------------------------|-------------------|--|--|--|--|
| IP qu    | 0                                                             |                                                               | 10日コード発行<br>ログアクト |  |  |  |  |
| 連絡       | 連絡先                                                           |                                                               |                   |  |  |  |  |
| 8464     | BMEAN 例作 CSVファイル3NAA CSVファイル5力                                |                                                               |                   |  |  |  |  |
| 6.87     | 9>8                                                           | 〒下するまで変更は炭焼されません。                                             |                   |  |  |  |  |
| +        | 179.05                                                        |                                                               |                   |  |  |  |  |
|          | 1284                                                          |                                                               |                   |  |  |  |  |
|          | 人爭想                                                           |                                                               |                   |  |  |  |  |
| -        | 285                                                           |                                                               |                   |  |  |  |  |
|          | -                                                             | R#1#                                                          |                   |  |  |  |  |
|          |                                                               | 赤坂 太郎(アカワカ タロウ) 将出露号:XXXXXXXXXX                               |                   |  |  |  |  |
|          | -                                                             | 2218                                                          |                   |  |  |  |  |
|          |                                                               | 六本木 太郎 (ロッポンギ クロウ) 呼曲圏号: XXXXXXXXXXXXXXXXXXXXXXXXXXXXXXXXXXXX |                   |  |  |  |  |
| -        | 2,910                                                         |                                                               |                   |  |  |  |  |
|          | 局布 太郎(アザブ クロウ) 呼出番号:XXXXXXXXXXXXXXXXXXXXXXXXXXXXXXXXXXXX      |                                                               |                   |  |  |  |  |
|          | 永田町 大部 (ナガタテルウ タロウ) 呼出番号: N00030033333                        |                                                               |                   |  |  |  |  |
|          |                                                               |                                                               |                   |  |  |  |  |
| +00MB    | -008-1400001+00000011+10000001+0000-                          |                                                               |                   |  |  |  |  |
| e situal | ソフトパンク D.ボジャクス曲式自社<br>※ schuck-holodu (ary, Al rights warved, |                                                               |                   |  |  |  |  |

#### 4 IP電話の設定画面で「電話帳設定」をタッチ

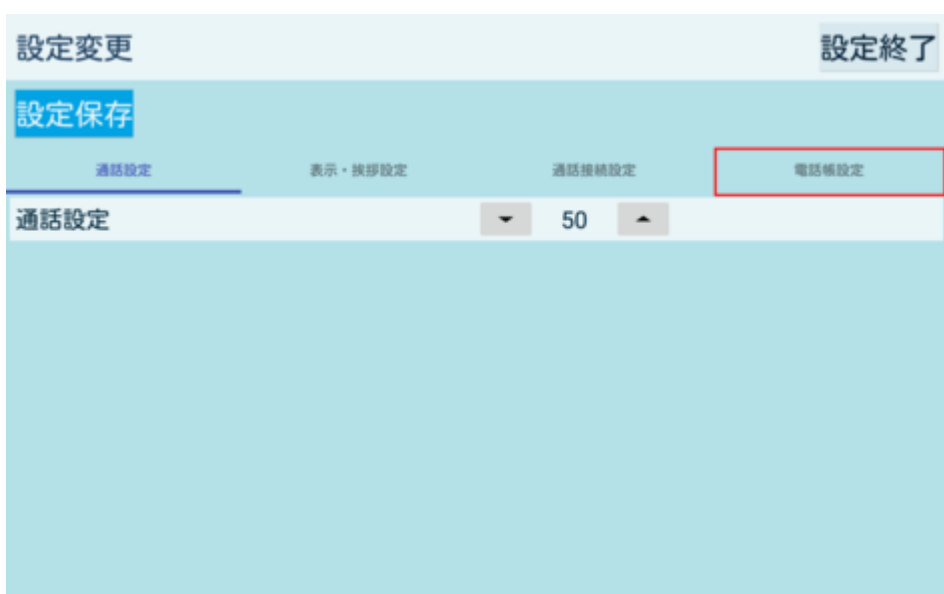

🏁 電話帳設定画面が表示されます。

🏁 IP電話管理(Web)と接続します。

■ 接続が成功すると、「接続済」と表示されます。

| 設定変更                         |                       |                  | 設定終了  |
|------------------------------|-----------------------|------------------|-------|
| 設定保存                         |                       |                  |       |
| 通話設定                         | 表示。挨拶設定               | 通話接積設定           | 電話橫股定 |
| 設定の状態                        |                       | 定済               |       |
| IP電話管理画面との<br>(IP電話管理画面より認証: | 接続<br>コードが取得できます)認証□・ | - <b>K</b> RED-K | 接続    |
| 連絡先更新                        |                       | 更新               |       |
| 連絡先消去                        |                       | 消去               |       |
|                              |                       |                  |       |
|                              |                       |                  |       |
|                              |                       |                  |       |

## 通話設定を行う

通話時の、通話音量の設定をします。

#### 1 設定画面で「通話設定」をタッチ

🏁 通話設定画面が表示されます。

| 設定変更 |         |        | 設定終了  |
|------|---------|--------|-------|
| 設定保存 |         |        |       |
| 通話設定 | 表示・挨拶設定 | 通話接続設定 | 電話帳設定 |
| 通話設定 |         | - 50 - |       |
|      |         |        |       |
|      |         |        |       |
|      |         |        |       |
|      |         |        |       |
|      |         |        |       |
|      |         |        |       |
|      |         |        |       |

#### 2 通話設定を設定

| 設定変更 |         |        | 設定終了  |
|------|---------|--------|-------|
| 設定保存 |         |        |       |
| 通話設定 | 表示・挨拶設定 | 通話接続設定 | 電話帳設定 |
| 通話設定 |         | ▼ 50 ▲ |       |
|      |         |        |       |
|      |         |        |       |
|      |         |        |       |
|      |         |        |       |
|      |         |        |       |
|      |         |        |       |
|      |         |        |       |
|      |         |        |       |

| 項目   | 説明                                                                       |
|------|--------------------------------------------------------------------------|
| 通話設定 | Pepper側の音量を調節します。通話設定を上げすぎると、音割れやエコーが<br>発生します。<br>反映するには、IP電話の再起動が必要です。 |

#### 3 「設定保存」をタッチ

🏁 設定が保存されます。

■ 通話設定は、IP電話再起動後に反映されます。

■ 「設定終了」をタッチすると、アプリ起動時の画面に戻ります。

| 設定変更 |         |                      | 設定終了  |
|------|---------|----------------------|-------|
| 設定保存 |         |                      |       |
| 通話設定 | 表示。挨拶設定 | 通話接続設定               | 電話帳設定 |
| 通話設定 |         | <b>→</b> 50 <b>→</b> |       |
|      |         |                      |       |
|      |         |                      |       |
|      |         |                      |       |
|      |         |                      |       |
|      |         |                      |       |
|      |         |                      |       |
|      |         |                      |       |

## 表示・挨拶設定を行う

Pepperのディスプレイの表示や、Pepperの挨拶などを設定します。

#### 1 設定画面で「表示・挨拶設定」をタッチ

🏁 表示・挨拶設定画面が表示されます。

| 設定変更 |         |       |       | 設定終了 |
|------|---------|-------|-------|------|
| 設定保存 |         |       |       |      |
| 通話設定 | 表示・挨拶設定 | 通話接続的 | kte 💷 | 活顿設定 |
| 通話設定 |         | ▼ 50  | •     |      |
|      |         |       |       |      |
|      |         |       |       |      |
|      |         |       |       |      |
|      |         |       |       |      |
|      |         |       |       |      |
|      |         |       |       |      |
|      |         |       |       |      |

2 各項目を設定

| 設定変更       |         |            | 設定終了  |
|------------|---------|------------|-------|
| 設定保存       |         |            |       |
| 通話設定       | 表示・挨拶設定 | 通話接続設定     | 電話帳股定 |
| 挨拶タイミング    |         | アプリが起動したとき | *     |
| 挨拶文言       |         | ベッパ        |       |
| アプリの自動終了   |         | しない        | •     |
| 電話番号の表示    |         | しない        |       |
| アプリ起動時画面   |         | 組織/名前から選択  | *     |
| アプリ終了ボタン表示 |         | τō         |       |
|            |         |            |       |

| 項目         | 説明                                                                                                    |
|------------|----------------------------------------------------------------------------------------------------|
| 挨拶タイミング    | Pepperが挨拶をするタイミングを設定します。<br>反映するには、IP電話の再起動が必要です。<br><ul> <li>しない<br/>挨拶をしない</li> <li>近づいたとき<br/>人がPepperに近づいたとき</li> <li>アプリが起動したとき</li> </ul>                                         |
|            | IP<br>電話が<br>起動したとき                                                                                                    |
| 挨拶文言       | 挨拶の文言を設定します。<br>反映するには、IP電話の再起動が必要です。                                                                                                    |
| アプリの自動終了   | <ul> <li>IP電話が無操作時に自動終了するがどうかを設定します。</li> <li>反映するには、IP電話の再起動が必要です。</li> <li>しない <ul> <li>自動終了しない</li> <li>30秒操作が無いと終了 <ul> <li>IP電話の任意の画面で、30秒操作がないとき</li> </ul> </li> </ul></li></ul> |
| 電話番号の表示    | 通話ポップアップに電話番号を表示するかどうかを設定します。                                                                                                    |
| アプリ起動時画面   | IP電話起動時の画面のタイプを設定します。                                                                                                    |
| アプリ終了ボタン表示 | IP電話を終了するボタンを表示するかどうかを設定します。                                                                                                    |

#### 3 「設定保存」をタッチ

🏁 設定が保存されます。

- 一部の設定は、IP電話再起動後に反映されます。
- 「設定終了」をタッチすると、アプリ起動時の画面に戻ります。

| 設定変更       |         |            | 設定終了        |
|------------|---------|------------|-------------|
| 設定保存       |         |            |             |
| 3016 BLDE  | 表示。狭形成定 | 地話現机取足     | 1616 W.DC/E |
| 挨拶タイミング    |         | アプリが起動したとき | *           |
| 挨拶文言       |         | ペッパ        |             |
| アプリの自動終了   |         | しない        | •           |
| 電話番号の表示    |         | しない        | •           |
| アプリ起動時画面   |         | 組織/名前から選択  | •           |
| アプリ終了ボタン表示 | <b></b> | 40         | *           |
|            |         |            |             |

#### ■ 電話番号表示の違いについて

#### 「電話番号の表示」の設定によって、通話ポップアップの表示が変わります。

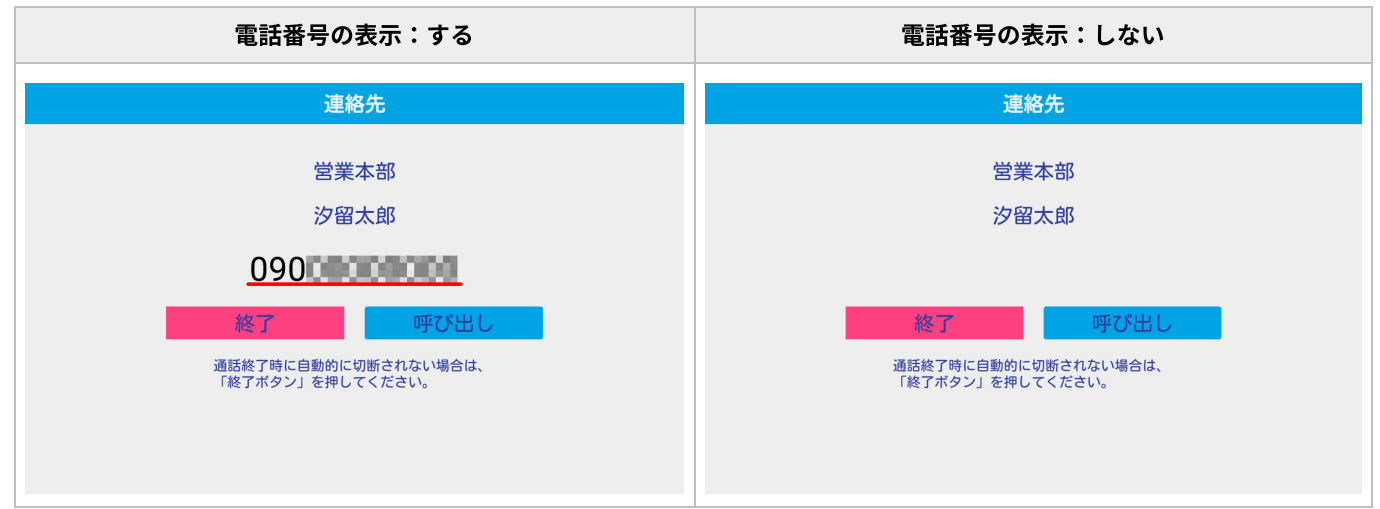

#### ■ アプリ起動時の画面のタイプについて

「アプリ起動時画面」の設定によって、IP電話起動時の画面タイプが変わります。

| アプリ起動時画面:組織/名前から選択 |      |          | 織/名前から選択 | アプリ起動時画面:組織のみ |      |
|--------------------|------|----------|----------|---------------|------|
| 終了 呼び出す先を選択してください  |      | 戻る組織から選択 |          |               |      |
|                    |      |          |          |               | 営業一課 |
|                    |      |          |          |               | 営業二課 |
|                    | 組織   |          | 名前       |               | 営業三課 |
|                    | から選択 |          | から選択     |               | 営業四課 |
|                    |      |          |          |               | 営業五課 |
|                    |      |          |          |               | 受業六課 |

#### ■ アプリ終了ボタンの表示について

「アプリ終了ボタン表示」の設定によって、アプリ終了ボタンの有無が変わります。

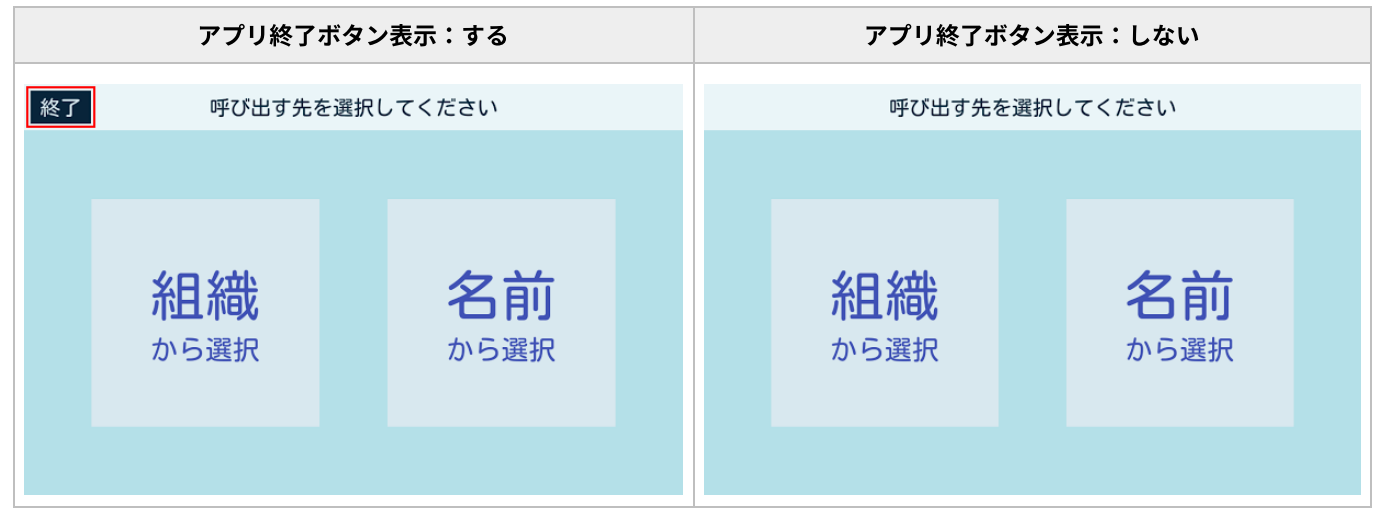

## 通話接続設定を行う

Pepperとの接続に必要な設定します。

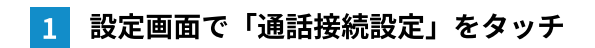

#### 🏁 通話接続設定画面が表示されます。

| 設定変更 |         |        | 設定終了  |
|------|---------|--------|-------|
| 設定保存 |         |        |       |
| 通話設定 | 表示・挨拶設定 | 通話接積設定 | 電話帳設定 |
| 通話設定 |         | ▼ 50 ▲ |       |
|      |         |        |       |
|      |         |        |       |
|      |         |        |       |
|      |         |        |       |
|      |         |        |       |
|      |         |        |       |
|      |         |        |       |
|      |         |        |       |

#### 2 各項目を設定

| 設定変更                      |          |                       | 設定終了        |                          |
|---------------------------|----------|-----------------------|-------------|--------------------------|
| 設定保存                      |          |                       |             |                          |
| 通話設定                      | 表示・挨拶設定  | 通話接続設定                | 電話頻設定       |                          |
| 設定の状態                     |          | 🖌 設定済(通話できます          | )           |                          |
| 通話用ユーザー名<br>(通信業者から発行される: | ユーザー名です) | and the PROPERTY OF A |             |                          |
| 通話用パスワード<br>(通信業者から発行される/ | パスワードです) | 8用パスワード               |             |                          |
|                           |          | 接続                    |             |                          |
|                           |          |                       |             |                          |
|                           |          |                       |             |                          |
|                           |          |                       |             |                          |
| I                         | 項目       |                       | 説明          | 3                        |
| 通話用ユーザー名                  |          | 通話に利用する通              | 言事業者から発行される | るユーザー名を入力しま <sup>-</sup> |
| 通話用パスワード                  |          | 通話に利用する通              | 言事業者から発行される | るパスワードを入力しま <sup>-</sup> |

通話用ユーザー名と通話用パスワードの発行について、詳しくはクラウドPBXに申し込むを参照してください。 ※反映するには、IP電話の再起動が必要です。

#### 3 「設定保存」をタッチ

- 🏁 設定が保存されます。
- 通話接続設定は、IP電話再起動後に反映されます。
- 「設定終了」をタッチすると、アプリ起動時の画面に戻ります。

| 設定変更                      |          |                                       | 設定終了  |
|---------------------------|----------|---------------------------------------|-------|
| 設定保存                      |          |                                       |       |
| 通話設定                      | 表示・挨拶設定  | 通話接続設定                                | 電話帳設定 |
| 設定の状態                     |          | <mark>&gt;</mark> 設定済(通話できます)         |       |
| 通話用ユーザー名<br>(通信業者から発行される) | ユーザー名です) | PROFESSION (1997) (1997)              |       |
| 通話用パスワード<br>(通信業者から発行される) | パスワードです) | ····································· |       |
|                           |          | 接続                                    |       |
|                           |          |                                       |       |
|                           |          |                                       |       |
|                           |          |                                       |       |

## 電話帳設定を行う

連絡先の更新等、電話帳の設定をします。

| 1 | 設定画面で | 「電話帳設定」 | をタッチ |
|---|-------|---------|------|
|---|-------|---------|------|

| 58  |                 |
|-----|-----------------|
| 200 | 電話帳設定画面が表示されます。 |

| 設定変更 |         |                      | 設定終了  |
|------|---------|----------------------|-------|
| 設定保存 |         |                      |       |
| 通話設定 | 表示・挨拶設定 | 通話接続設定               | 電話頻設定 |
| 通話設定 |         | <b>→</b> 50 <b>→</b> |       |
|      |         |                      |       |
|      |         |                      |       |
|      |         |                      |       |
|      |         |                      |       |
|      |         |                      |       |
|      |         |                      |       |
|      |         |                      |       |

#### 2 各項目を設定

| 設定変更                          |                        |                     | 設定終了  |
|-------------------------------|------------------------|---------------------|-------|
| 設定保存                          |                        |                     |       |
| 通話設定                          | 表示・挨拶設定                | 通話接続設定              | 電話帳設定 |
| 設定の状態                         | Sec. 2                 | 設定済                 |       |
| IP電話管理画面との接<br>(IP電話管理画面より認証コ | {続<br>ードが取得できます)<br>認証 | <b>コード</b><br>認証コード | 接続    |
| 連絡先更新                         |                        | 更新                  | f     |
| 連絡先消去                         |                        | 消去                  | ŧ     |
|                               |                        |                     |       |
|                               |                        |                     |       |

| 項目           | 説明                                                                                           |
|--------------|----------------------------------------------------------------------------------------------|
| IP電話管理画面との接続 | IP電話管理(Web)と接続するための認証コードを入力します。認証コードの<br>発行と接続について詳しくは、IP電話管理(Web)とPepperを接続するを参<br>照してください。 |
| 連絡先更新        | IP電話管理(Web)から連絡先情報をダウンロードして更新します。                                                            |
| 連絡先消去        | IP電話に保存されている連絡先情報を消去します。IP電話管理(Web)側の情<br>報は消去されません。<br>反映するには、IP電話の再起動が必要です。                |

#### 3 「設定保存」をタッチ

🏁 設定が保存されます。

- 一部の設定は、IP電話再起動後に反映されます。
- 「設定終了」をタッチすると、アプリ起動時の画面に戻ります。

| 設定変更                          |                        |                    | 設定終了  |
|-------------------------------|------------------------|--------------------|-------|
| 設定保存                          |                        |                    |       |
| 通話設定                          | 表示・挨拶設定                | 通話接続設定             | 電話帳設定 |
| 設定の状態                         |                        | 設定済                |       |
| IP電話管理画面との接<br>(IP電話管理画面より認証コ | 続<br>ードが取得できます)<br>認証二 | <b>) — ド</b> 膝匠コード | 接続    |
| 連絡先更新                         |                        | 更新                 | Ē     |
| 連絡先消去                         |                        | 消去                 |       |
|                               |                        |                    |       |
|                               |                        |                    |       |
|                               |                        |                    |       |

# IP 電話の使いかた(ユーザー)

アプリ起動時の画面について

アプリを起動したときの画面は、「組織/名前から選択」と「名前から選択」の2タイプあります。アプリ起動時の画面のタイ プは、表示・挨拶設定から設定できます。

## 組織から検索して発信する

IP電話を使って、登録されている連絡先を組織から検索して発信します。 表示・挨拶設定で「アプリ起動時画面」を「組織のみ」に設定している場合、手順2から操作してください。

#### 1 アプリ起動時の画面で「組織から選択」をタッチ

🏁 組織一覧画面が表示されます。

| 終了 | 呼び出す先を選択してください    |  |            |  |
|----|-------------------|--|------------|--|
|    |                   |  |            |  |
|    | <b>組織</b><br>から選択 |  | 名前<br>から選択 |  |

#### 2 組織名をタッチ

| 1 組織に登録されている担当                 | 者の一覧が表示されます。 |  |
|--------------------------------|--------------|--|
| 戻る                             | 組織から選択       |  |
| 営業一課                           |              |  |
| 営業二課                           |              |  |
| 営業三課                           |              |  |
| 営業四課                           |              |  |
| 営業五課                           |              |  |
| 受業六課                           |              |  |
| 3 担当者をタッチ                      |              |  |
| 🏁 連絡先が表示されます。                  |              |  |
| <sub>戻る</sub><br>宮 <b>亲</b> 四課 | 営業一部         |  |
|                                |              |  |
| 宮東ユ課                           |              |  |
| 宮乗五課<br>営業六課                   |              |  |
| 営業五課<br>営業六課<br>営業七課           |              |  |
| 営業五課<br>営業六課<br>営業七課<br>営業二部   |              |  |

🏁 発信されます。

- 通話が開始される前に「終了」をタッチすると、手順3の「担当者一覧」に戻ります。
- 発信先の電話番号を連絡先に表示するかは、表示・挨拶設定から設定できます。

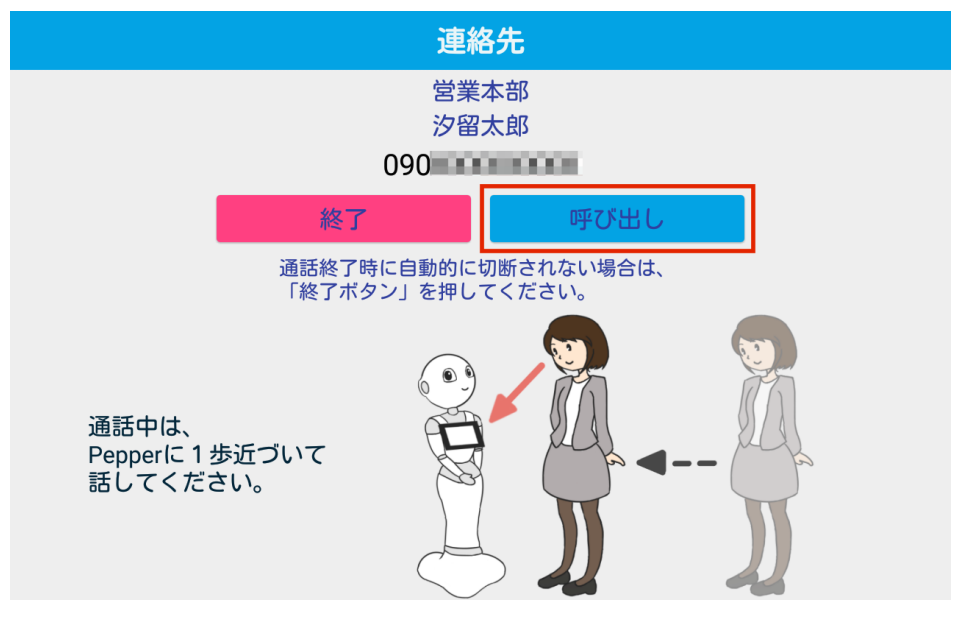

ネットワークが不安定な場合は、音声と画面表示が同期しない場合があります。
 アプリを終了し、ネットワーク診断アプリでネットワークの接続状況を確認してください。

#### 5 「終了」をタッチ

🏁 通話が終了し、アプリ起動時の画面に戻ります。

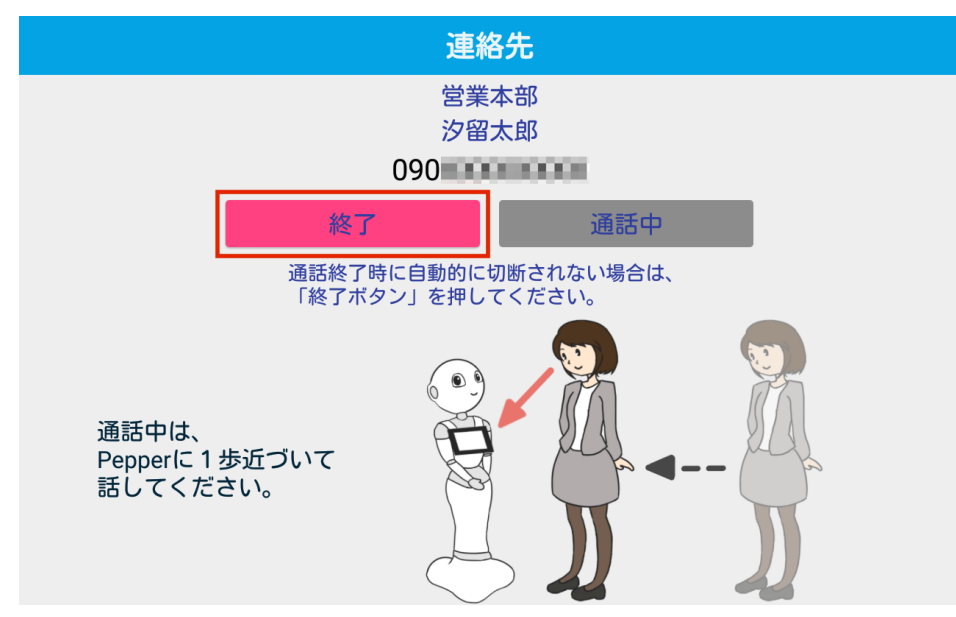

## 名前から検索して発信する

IP電話を使って、登録されている連絡先を名前から検索して発信します。 名前から検索して発信するには、表示・挨拶設定から「アプリ起動時画面」を「組織/名前から選択」に設定してください。

#### 1 アプリ起動時の画面で「名前から選択」をタッチ

🏁 50音選択画面が表示されます。

| 終了 | 呼び出す先を            | 選択して | てください      |  |
|----|-------------------|------|------------|--|
|    | <b>組織</b><br>から選択 |      | 名前<br>から選択 |  |

#### 2 発信したい相手の頭文字をタッチ

🏁 タッチした頭文字の担当者の一覧が表示されます。

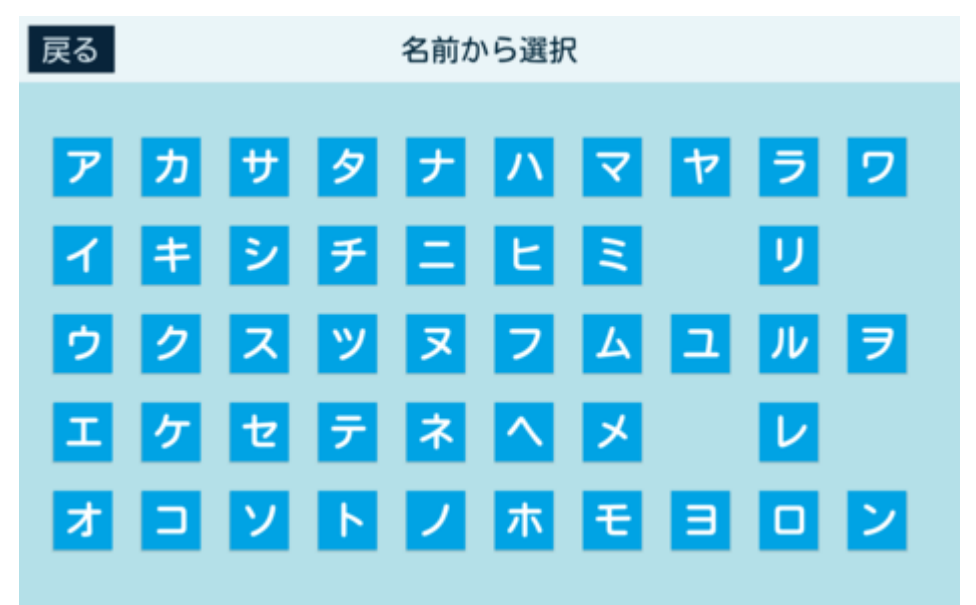

#### 3 担当者をタッチ

🏁 連絡先が表示されます。

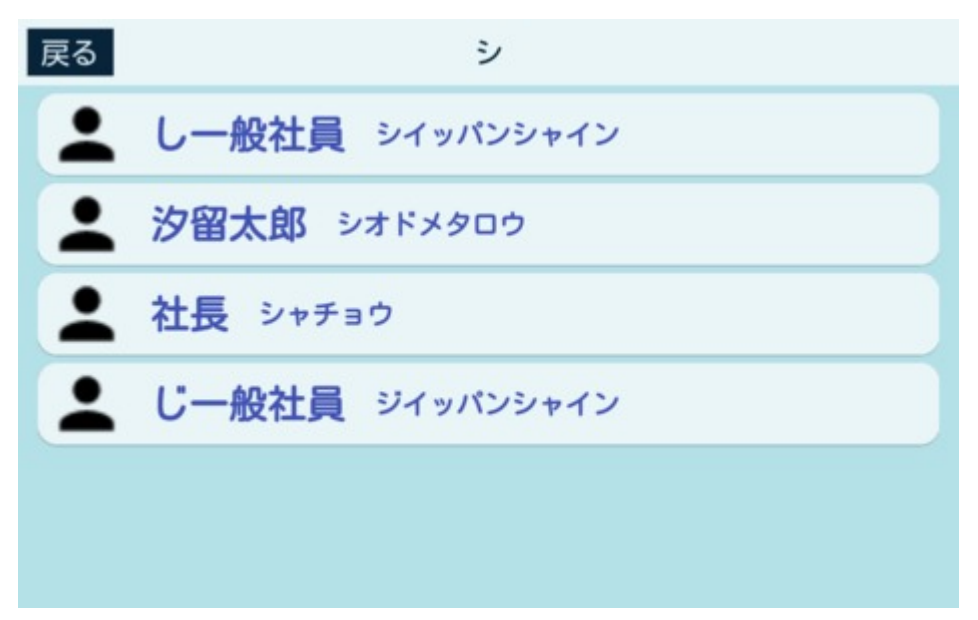

4 「呼び出し」をタッチ

🏁 発信されます。

- 通話が開始される前に「終了」をタッチすると、手順3の「担当者一覧」に戻ります。
- 発信先の電話番号を連絡先に表示するかは、表示・挨拶設定から設定できます。

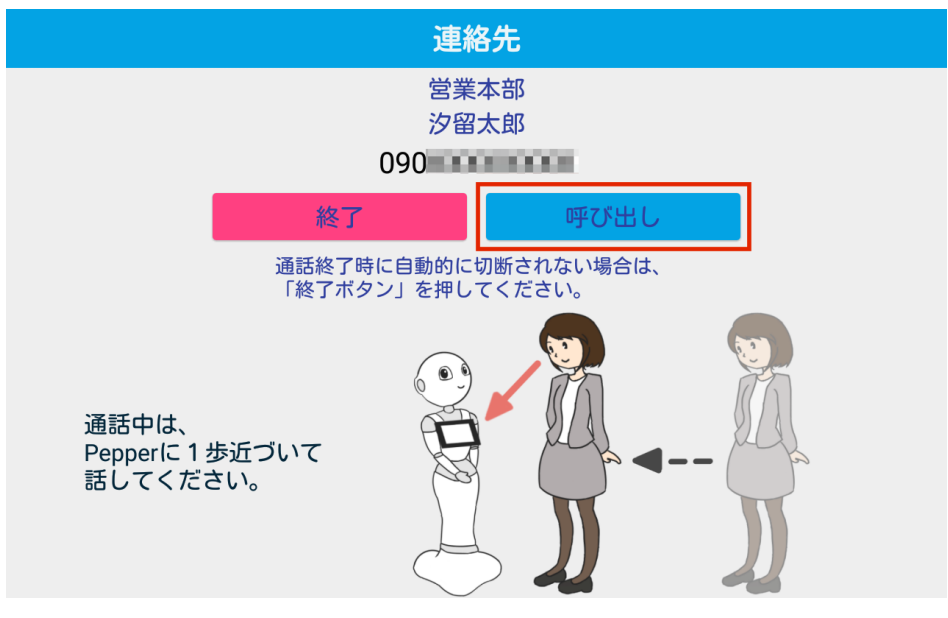

ネットワークが不安定な場合は、音声と画面表示が同期しない場合があります。
 アプリを終了し、ネットワーク診断アプリでネットワークの接続状況を確認してください。

# 通話が終了し、アプリ起動時の画面に戻ります。 道法本部 次留太郎 の90 090 通話中は Pepperに1歩近づいて 話してください。

## 電話帳機能を使用する

ブラステル株式会社のクラウドPBXサービスにお申込みされていない場合、利用できるサービスは電話帳モードのみになります。

#### ■ 組織から連絡先を検索する

IP電話を使って、登録されている連絡先を組織から検索できます。 表示・挨拶設定で「アプリ起動時画面」を「組織のみ」に設定している場合、手順2から操作してください。

#### 1 アプリ起動時の画面で「組織から選択」をタッチ

🏁 組織一覧画面が表示されます。

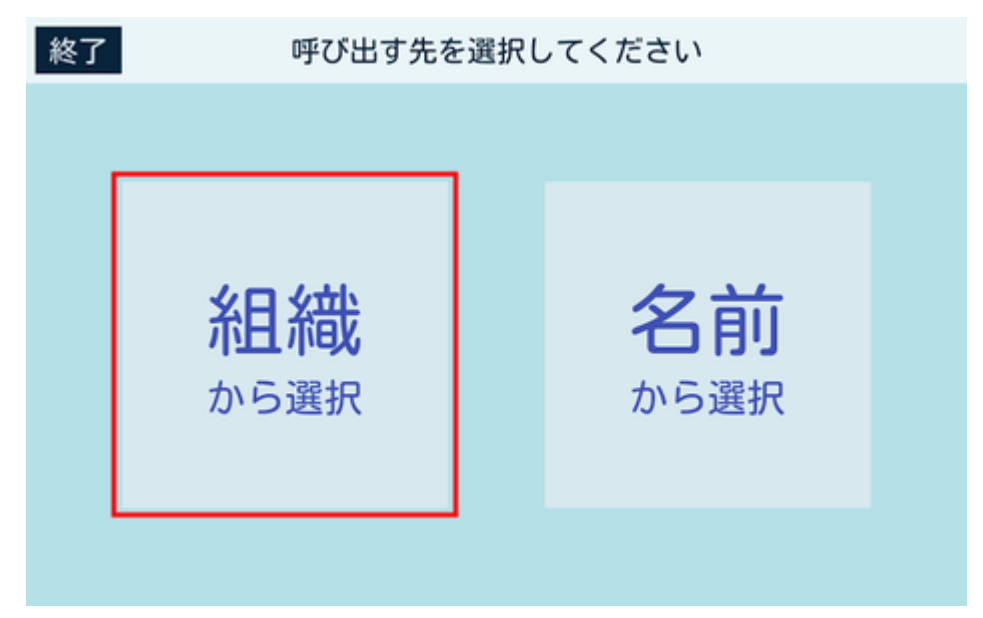

#### 2 組織名をタッチ

🏁 組織に登録されている担当者の一覧が表示されます。

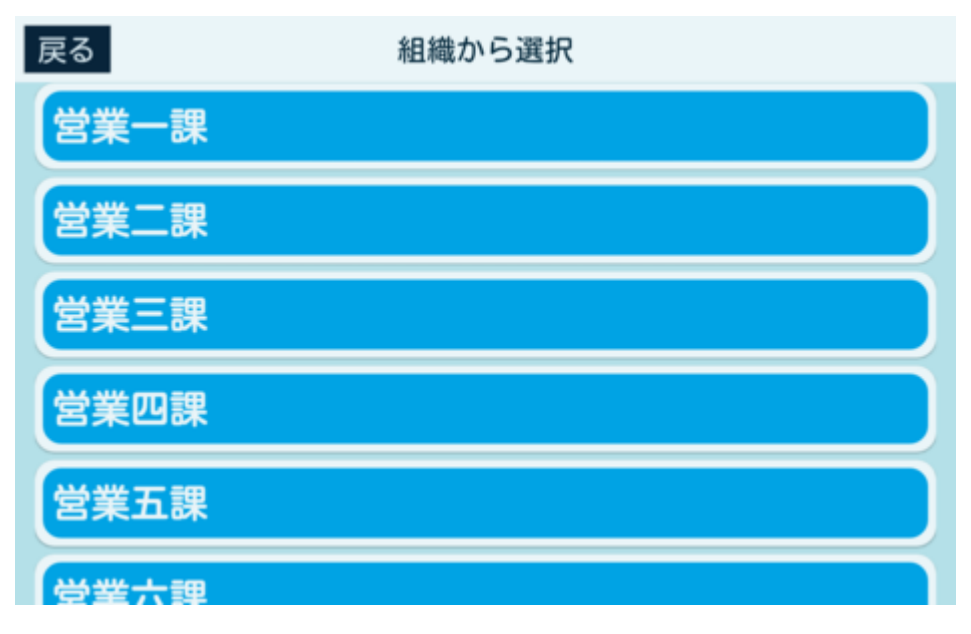

#### 3 担当者をタッチ

🏁 連絡先が表示されます。

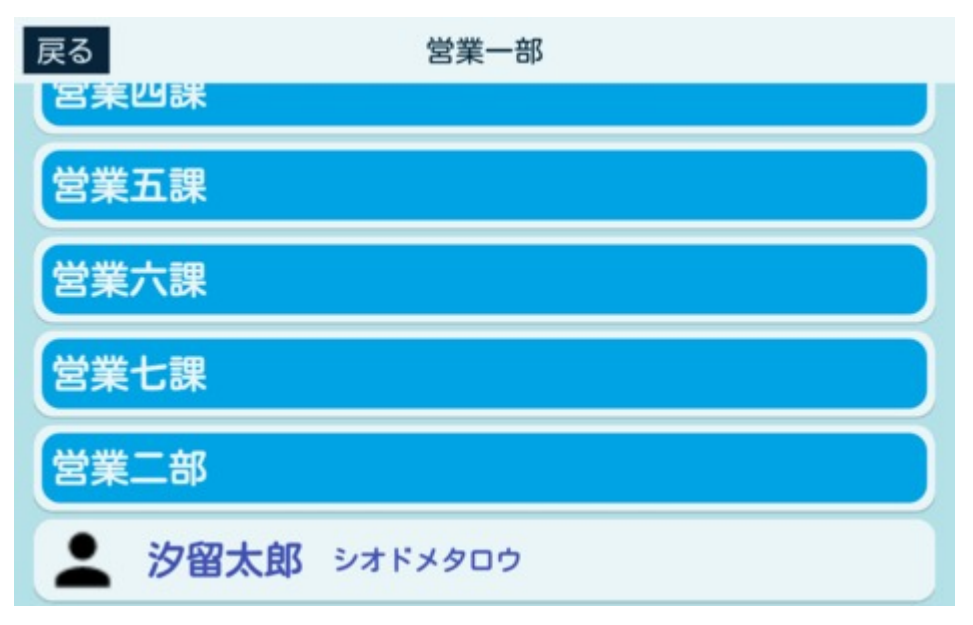

#### 4 連絡先を確認

■ 「閉じる」をタッチすると、手順3の「担当者一覧」に戻ります。

| 戻る     | 営業一部        |  |
|--------|-------------|--|
| 営業四課   | 連絡先         |  |
| 営業五該   | 営業本部        |  |
| 営業六部   | 汐留太郎        |  |
| 営業七該   | 09000000000 |  |
| 営業二部   | 閉じる         |  |
| 💄 汐留太郎 | シオドメタロウ     |  |

#### ■ 名前から連絡先を検索する

IP電話を使って、登録されている連絡先を名前から検索できます。 名前から検索するには、表示・挨拶設定から「アプリ起動時画面」を「組織/名前から選択」に設定してください。

#### 1 アプリ起動時の画面で「名前から選択」をタッチ

🏁 50音選択画面が表示されます。

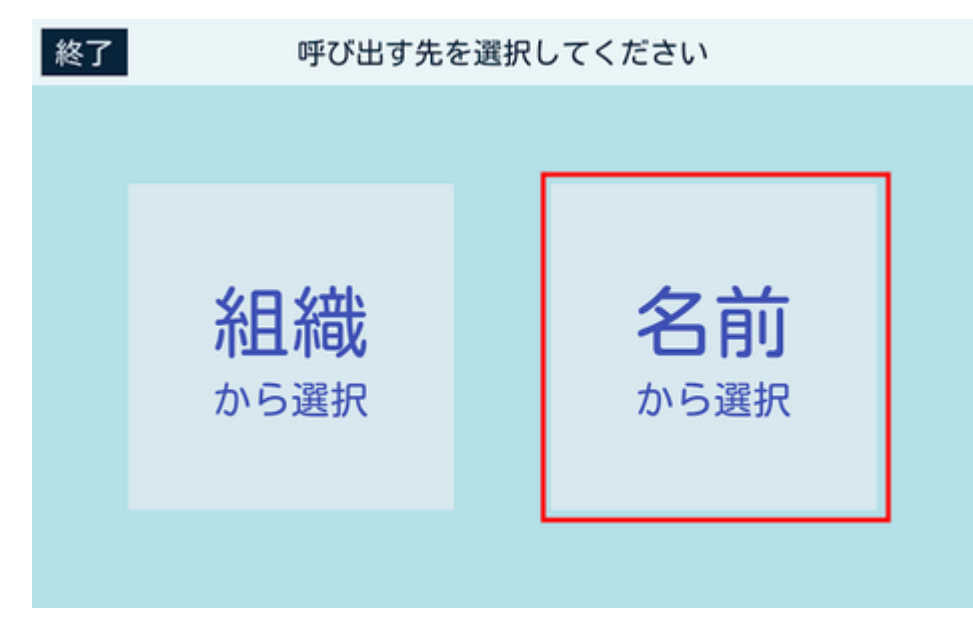

2 連絡先を検索したい相手の頭文字をタッチ

🏁 タッチした頭文字の担当者の一覧が表示されます。

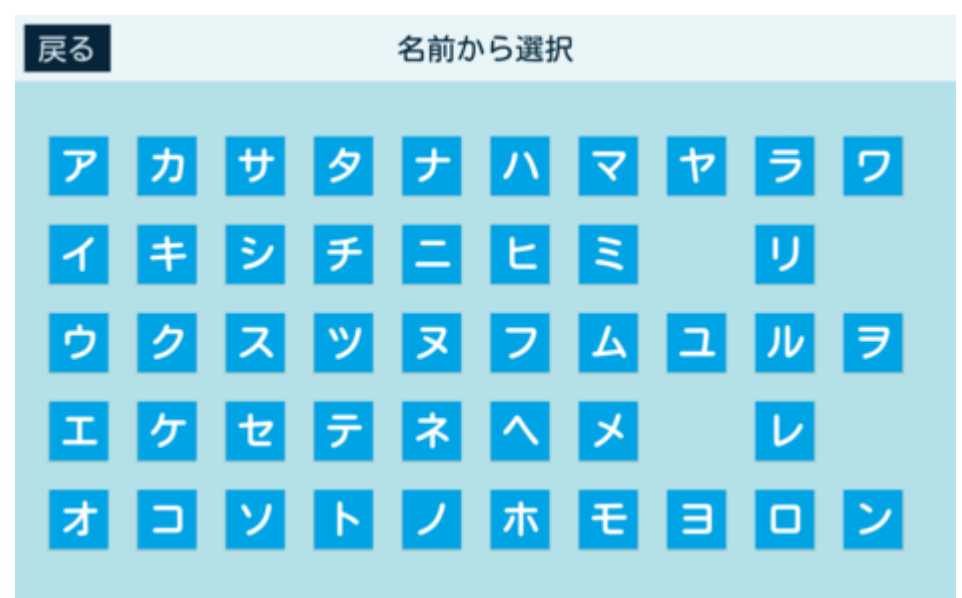

#### 3 担当者をタッチ

🏁 連絡先が表示されます。

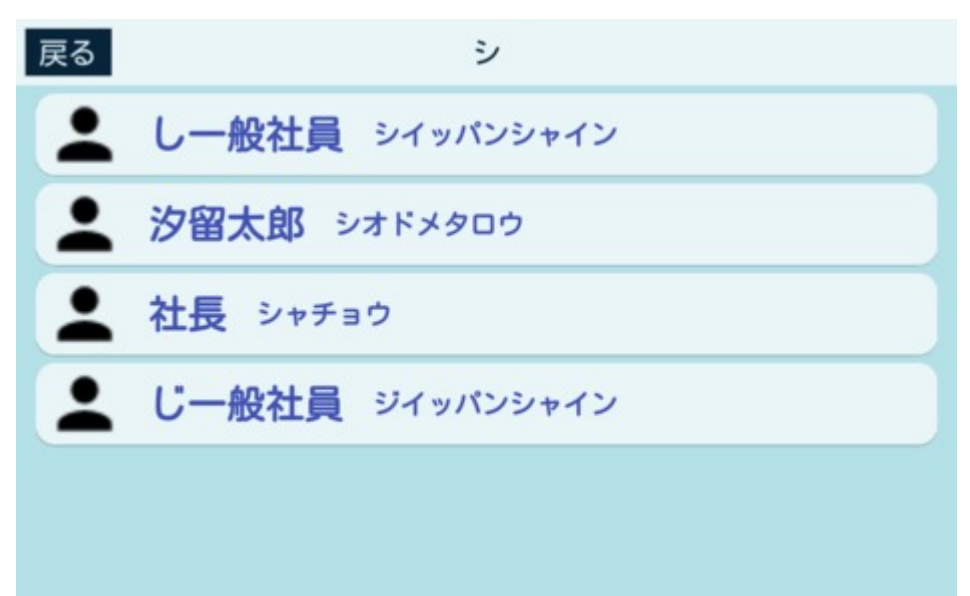

#### 4 連絡先を確認

■ 「閉じる」をタッチすると、手順3の「担当者一覧」に戻ります。

| 戻る         | シ          |  |
|------------|------------|--|
| 1 L        | 連絡先        |  |
| · 汐<br>• 社 | 営業本部 汐留太郎  |  |
|            | 090<br>閉じる |  |
|            |            |  |

## IP 電話の終了

## IP 電話の終了方法について

IP電話を終了する方法は、次の2通りです。

- ディスプレイから手動で終了する
- タイムアウト(無操作)により自動で終了する

## ディスプレイから手動で終了する

ディスプレイから手動で終了するには、表示・挨拶設定から「アプリ終了ボタン表示」を「する」に設定してください。

#### 1 アプリ起動時の画面で「終了」をタッチ

🏁 アプリが終了します。

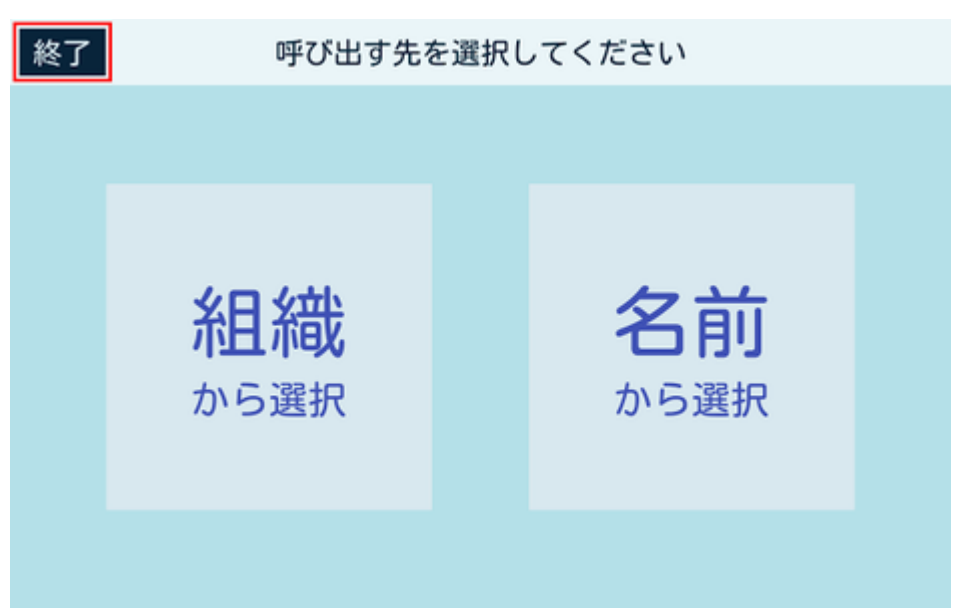

## タイムアウト(無操作)により自動で終了する

表示・挨拶設定で「アプリの自動終了」を「30秒操作が無いと終了」に設定すると、IP電話の任意の画面で、30秒間操作がないときに自動でアプリを終了します。

IP電話

トラブルが発生した場合は、まず再起動を行ってください。解決しない場合でも故障と判断する前に、次の内容を確認してく ださい。

| 症状                                                            | 対策                                                                                                    |
|---------------------------------------------------------------|----------------------------------------------------------------------------------------------------|
| アプリが起動しない                                                     | ■ アプリがPepperにインストールされていない可能性があります。Pepperの本体の管理<br>メニュー画面でアプリのインストール、アップデートが完了しているか確認してくださ<br>い。詳細はPepperのアプリをアップデートするを参照してください。                                                                                                    |
| Pepperが「SIPサーバーに登<br>録できません。設定内容を確<br>認してください」と発話し、<br>通話できない | <ul> <li>設定メニューの「接続設定」で設定した「通話用ユーザー名」もしくは「通話用パスワード」が誤っているか、入力されていない可能性があります。設定を確認してください。</li> <li>社内のインターネットに特殊なセキュリティが設定されているなど、ネットワークの設定に問題がある可能性があります。ネットワーク管理者にセキュリティ上の制限がされていないかご確認し、Pepperがネットワークに接続されているか確認してください。Wi-Fiネットワークの要件は動作環境をご確認ください。</li> </ul>                                                                                                    |
| IP電話管理画面との接続が失<br>敗する(「接続できませんで<br>した」と表示される)                 | <ul> <li>次の手順で対処してください。</li> <li>①認証コードを確認する         IP電話管理(Web)で発行された認証コード(4桁の数字)が正しいことを確認してください。         </li> <li>②認証コードを再発行する         IP電話管理(Web)の「認証コード発行」から、再度認証コードを発行してください。         認証コードの有効期限は5分です。発行後、5分以内にIP電話の「接続設定」で接続を行ってください。         ③ネットワークの接続状況を確認する         Pepperのネットワークでネットワークの接続状況を確認してください。         ④SBRアカウントが正しく入力されているか確認する     </li> </ul> |
| IP電話管理(Web)で更新し<br>た連絡先情報/設定情報が反<br>映されない                     | <ul> <li>次の手順で対処してください。</li> <li>①ネットワーク環境確認 ネットワークが正しく接続されていないと、連絡先情報などの更新が正常に完了しない場合があります。Pepperのネットワークでネットワークの接続状況を確認してください。</li> <li>②IP電話を再起動する<br/>アプリを終了させ、、再起動してください。</li> </ul>                                                                                                    |

# IP電話

Pepper for Biz 基本アプリ取扱説明書 ソフトバンクロボティクス株式会社